# TP-LINK ARCHER C6

Postup na aktualizáciu firmwaru smerovača

Naša zákaznícka linka: 02/208 28 208

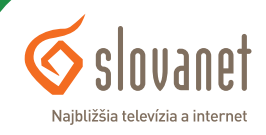

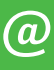

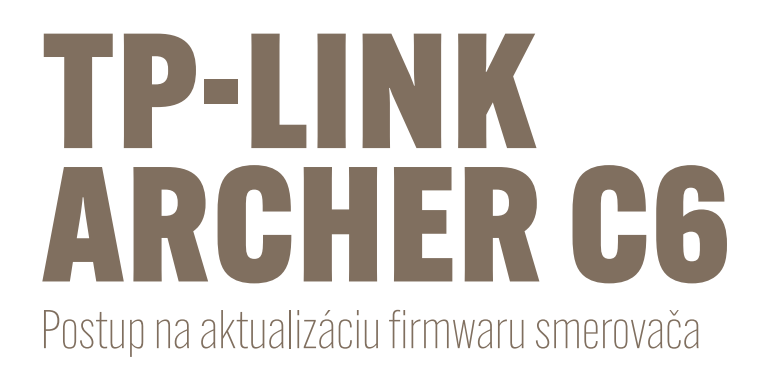

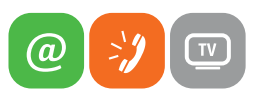

Spustite na vašom PC internetový prehliadač (Internet Explorer, Mozilla Firefox, Opera, Chrome, Safari) a zadajte do adresného poľa adresu vášho smerovača:

#### http://tplinkwifi.net

V továrenskom nastavení je rozhranie smerovača prístupné aj na adrese **192.168.0.1**. Do poľa s obrázkom kľúča zadajte **admin1** a kliknite na tlačidlo **Login**.

| ≪ slovanet                                                 | English 🗸 |
|------------------------------------------------------------|-----------|
| Welcome to TP-Link C6 MU-MIMO WI-Fi Router. Please log in. |           |
| Log In                                                     |           |
| Log In with TP-Link ID                                     |           |

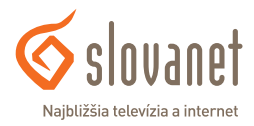

#### Pre úspešnosť postupu je potrebné, aby bol smerovač pripojený do internetu!

Po prihlásení do rozhrania smerovača sa dostanete na hlavnú stránku. Je potrebné aktivovať rozšírené možnosti nastavenia, čo dosiahnete kliknutím na položku **Advanced** v hornej ponuke rozhrania.

| <b>≪</b> slovanet                   | Quick Setup Basic             | Advanced                 | English     | Content Rebect | Update |
|-------------------------------------|-------------------------------|--------------------------|-------------|----------------|--------|
| Network Map                         |                               |                          |             |                |        |
| Internet                            |                               |                          | ବ୍ଟ । କ୍ଟ   |                |        |
| ត្សា Wireless                       | Internet                      | C6 MU-MIMO WI-FI Rou     | 2.40Hz SOHz | Mesh Devices   |        |
| R Guest Network                     |                               |                          |             |                |        |
| 🗱 Parental Controls                 |                               | _                        | 0           |                |        |
| QoS                                 |                               | Wireless                 | Clients     |                |        |
| C TP-Link Cloud                     | miles chines                  | 11101055                 | cirents     |                |        |
| OneMesh                             | Internet                      |                          |             |                |        |
| Firmware Version: 1.0.15 Build 2022 | 0923 rel.62166(4555) Hardware | Version: Archer C6 v3.20 |             | Support        | App    |

V menu na ľavej strane vyberte položku **System Tools** a po rozbalení ponuky kliknite na **Firmware Upgrade**. Proces online aktualizácie firmwaru spustíte kliknutím na tlačidlo **Upgrade**.

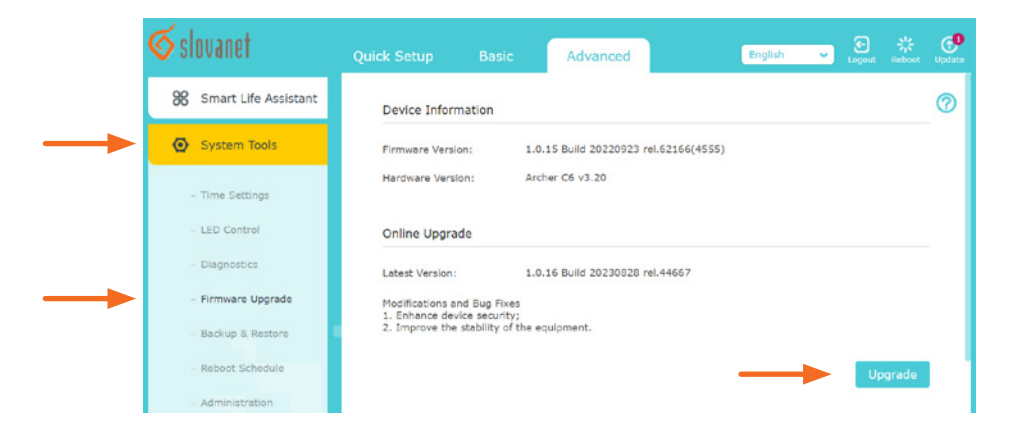

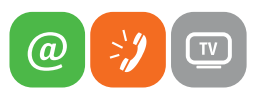

Smerovač Vás vyzve na potvrdenie zvolenej akcie. Kliknite na tlačidlo Yes.

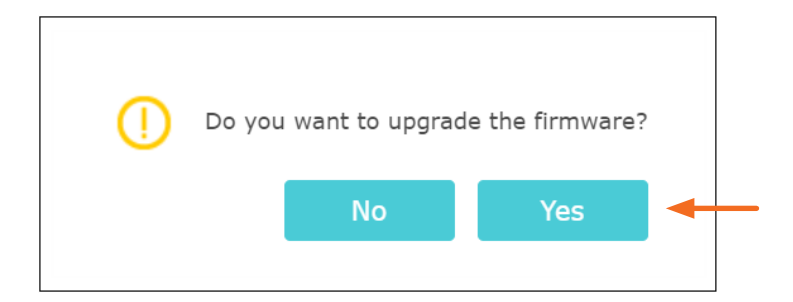

Po potvrdení sa zobrazí okno s priebehom aktualizácie. Až do dokončenia celého procesu smerovač nevypínajte.

| Upgrading                                            |        |
|------------------------------------------------------|--------|
| To avoid any damage, please keep the router powered  | on and |
| do NOT operate the router during the firmware upgrad | le     |
| process.                                             |        |
| _                                                    | 7%     |
|                                                      |        |

Po úspešnom skončení aktualizácie sa zobrazí informácia s potvrdením: Your firmware is up to date

Okno s rozhraním môžete zatvoriť.

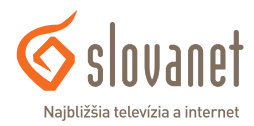

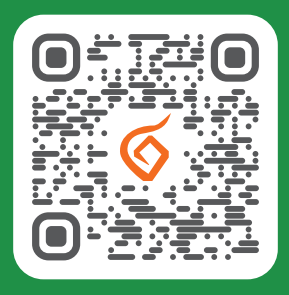

#### Potrebujete pomoc s inštaláciou či s riešením technických problémov?

🔲 Nasnímajte QR kód

### Slovanet, a. s.

Galvaniho 19, 821 O4 Bratislava

## TECHNICKÁ PODPORA 02/208 28 208

voľba č. 2, denne od 8.00 do 20.00 hod. technickapodpora@slovanet.net

### INFORMÁCIE O PRODUKTOCH **0800 608 608**

www.slovanet.sk

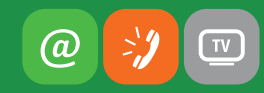